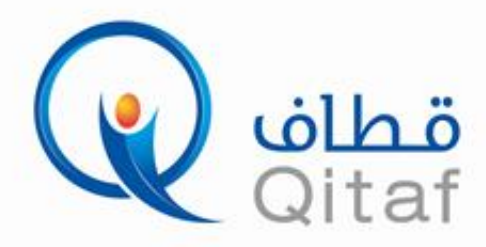

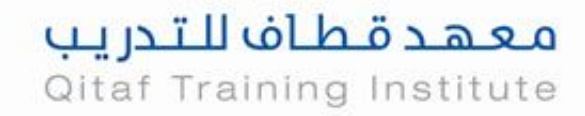

## البدء بالمقررات الإلكترونية

| الوصف                                                                                                    | الإجراء                                           | م |
|----------------------------------------------------------------------------------------------------|---------------------------------------------------|---|
| اضغط على الرابط التالي:<br><u>https://qitaf-inst.com/edu</u>                                                                                                | الدخول على المنصة                                 |   |
| اسم المسئخدم<br>الاسم الأول<br>الاسم الأفير<br>عنوان البريد الإنكبروني<br>عنوان البريد الإنكبروني<br>علمه المرور<br>لتأخيد خلمة المرور<br>الأحد خلمة المرور | تسجيل حساب جديد (مرفق<br>فيديويشرح طريقة التسجيل) | 1 |
| تلاب جيل الدخول<br>اسم المستخدم أو البريد الإلكتروني<br>ختمة المرور<br>البقاء متملا<br>سيت كلمة المرور؟<br>سيت كلمة المرور؟                                 | تسجيل الدخول على الحساب                           | 2 |
| الدخول إلى المنصة التعليمية                                                                                                    | النقر على البرنامج التدريبي<br>المراد التسجيل فيه | 3 |

المدينة المنورة . الطريق الدائري الثاني . جوار اسواق بدر الدين
 Idation (148210033)
 Idation (148210044)
 Idation (148210044)
 Idation (148210044)

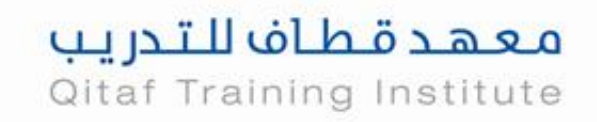

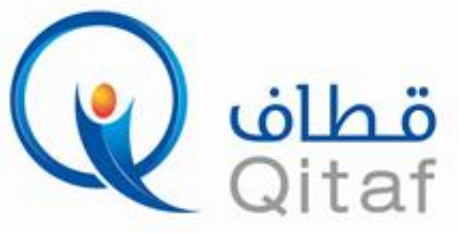

| معهد قطاف للتدريب<br>إسم المستخدم<br>إسم المستخدم<br>البيعي تمكين ملفات تعريف الارتباط في متصفحك<br>البيعي تمكين ملفات تعريف الارتباط في متصفحك<br>البيعي تمكين ملفات تعريف الارتباط في متصفحك<br>الدول المراسية تسمع بوجود الضيوف<br>الدخول بصفة ضيف                                                                                                    | الـدخول على نظام التعلم<br>وتسـجيـل الـدخول فيـه من<br>خلال اسـم المسـتخدم وكلمة<br>الـمـرور الـمـعـطـاة مـن قـبـل<br>مشرف البرنامج | 4 |
|----------------------------------------------------------------------------------------------------|----------------------------------------------------------------------------------------------------|---|
| <ul> <li>۹ مربه المار<br/>ه مسلم المراسي المراسي<br/>ه مسلم المراسي المراسي<br/>ه مسلم المراسي<br/>ه مسلم المراسي<br/>مسلم المراسي<br/>مسلم المراسي<br/>مسلم المراسي<br/>مسلم المراسي<br/>مسلم المراسي<br/>مسلم المراسي<br/>مسلم المراسي<br/>مسلم المراسي<br/>مسلم المراسي<br/>مسلم المراسي<br/>مسلم المراسي<br/>ملم المراسي<br/>مسلم المراسي<br/>مسلم</li></ul> | الدخول من أيقونة تسـجيل<br>الـدخول والنقر على مقرراتي<br>واختيار المقرر المطلوب للبدء<br>في التدريب                                 | 5 |
| <ul> <li>أساسيات الحاسب Computing Fundamentals</li> <li>أساسيات الحاسب لعقر</li> <li>أساسيات العنام القصيلة لعقر</li> <li>أساسيات العرباء منحز</li> <li>أساسيات الدرس الأول مقدمة في اساسيات الحاسب</li> <li>التأمير باله مفحز</li> <li>أسوحدة الأولى- الدرس الثاني نظم النشميل Operating System</li> <li>أسامير بأنه مفحز</li> <li>أسامير بأنه مفحز</li> </ul>                                                                                                    | النقر على تفاصيل الدورة                                                                                                    | 6 |
| <ul> <li>أسياسيات الحاسب Computing Fundamentals العقريا<br/>التاشير بانه منحر<br/>التاشير بانه منحر     </li> <li>أورجدة الأولى - الدرس الأول مقدمة في اساسيات الحاسب<br/>التاشير بانه منحر     </li> <li>أورجدة الأولى - الدرس الأول مقدمة في اساسيات الحاسب<br/>التاشير بانه منحر     </li> <li>أورجدة الأولى - الدرس الباني نظر التشعيل marg System     </li> <li>أورجدة الأولى - الدرس الباني نظر التشعيل المادية     </li> <li>أورجدة الأولى - الدرس الباني نظر التشعيل Mard Mare     </li> <li>أورجدة الأولى - الدرس الباني المرابة المذيات المادية Netword &amp; Mobile Devices     </li> </ul>                                                                                                    | تازيل ملفات ال pdf                                                                                                    | 7 |

المدينة المنورة . الطريق الدائري الثاني . جوار اسواق بدر الدين
 Image: Participation (14821003)
 Participation (148210044)
 Participation (148210044)
 Participation (148210044)

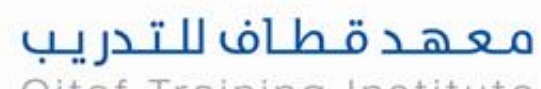

Qitaf Training Institute

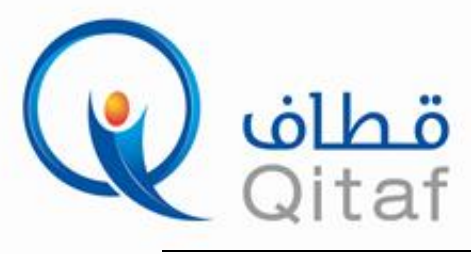

|                                                                                                    | التعرف على أهداف الدورة |
|----------------------------------------------------------------------------------------------------|-------------------------|
| • أساسيات الحاسب Computing Fundamentals                                                                                                    |                         |
| <mark>1</mark> الأهداف التفصيلية للمقرر<br>التأشير بانه منجر                                                                                       |                         |
| الوحدة الأولى - الدرس الأول مقدمة في اساسيات الحاسب التأسير بأنه منجز                                                                              |                         |
| <br>الوحدة الأولى:الدرس الثاني نظم التشعيل Operating System<br>التأشي رأته متحا                                                                    |                         |
| الوحدة الأولى : الدرس الثالث - المكونات المادية HardWare                                                                                           |                         |
| التناسير بنه منحر<br>الوحدة الأولى-الدرس الرابع الشيكات وأجهزة الجوال Netword & Mobile Devices                                                     |                         |
| التأشير بأنه منجز                                                                                                    |                         |
|                                                                                                    | مطالعة الدروس           |
| أساسيات الحاسب Computing Fundamentals                                                                                                    |                         |
| الأهداف التفصيلية للمقرر<br>التأشير يأنه منجر                                                                                                    |                         |
| الوحدة الأولى - الدرس الأول مقدمة في اساسيات الحاسب التأشير بأنه منجز                                                                              |                         |
| الوحدة الأولى:الدرس الثاني نظم النشعيل Operating System<br>التأشير بأنه متجز                                                                       |                         |
| 💆 الوحدة الأولى : الدرس الثالث - المكونات المادية HardWare<br>التأشير بأنه منجز                                                                    |                         |
| الوحدة الأولى-الدرس الرابع الشيكات وأجهزة الجوال Netword & Mobile Devices<br>التأشير بأنه متجر                                                     | /                       |
|                                                                                                    |                         |
| دی الا المرابة الماریة الماریة الماریة الماریة الماریة الماریة الماریة الماریة الماریة الماریة الماریة الماری ا<br>التاشیر یاف بمتر<br>که المارکون | إجراء اختبار            |
| المدارات<br>المدارات<br>التأمير بأم بعدر<br>التأمير بأم بعدر]                                                                                      |                         |
| ■ العلامان ♦ تعلی وقد ۲ ٢ عام التأشير يأه مدير                                                                                                    |                         |
| السلمية الماسية الذي الذي الذي الذي الذي الذي الذي الذي                                                                                            |                         |
| Living Online Cupusi Cauper<br>Applatons<br>Using cupit Otable C                                                                                   | J                       |
| التهيئة لاختبارالشهادة الدولية للحاسب والإنترنت IC3<br>نوة التكم / مقراف الدوسة / ١٤٦ - أساسك الداسة / Competing Fundamental الانار زهر 1          |                         |
| اختیار رقم 1<br>النامبريانه متر                                                                                                    |                         |
| طريقة التقييم: أعلى درجة                                                                                                    |                         |
| محلولة أداء الاحتبار الآن                                                                                                    |                         |
| <ul> <li>منافقة فن طريقة الانتيارات الدولية C3</li> <li>الانتقال إلى</li> </ul>                                                                    | 1                       |
|                                                                                                    |                         |
|                                                                                                    |                         |

المدينة المنورة . الطريق الدائري الثاني . جوار اسواق بدر الدين
 Image: Participation (14821003)
 Participation (148210044)
 Participation (148210044)
 Participation (148210044)